## CalPERS Personal Trading Regulations: Overview, Resources & Navigation

#### CalPERS Enterprise Compliance, Risk & Governance

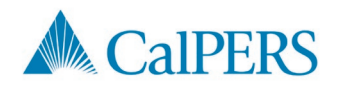

# Agenda

- Objective
- Overview of CalPERS Personal Trading Regulations
- Personal Trading Resources Available to Covered Persons
- Navigating MyComplianceOffice (MCO)
  - Accessing MCO & Attestations
  - Requesting for Pre-clearance
  - Brokerage Account Maintenance
- Appendix
  - Non-Designated Brokerage Accounts & Quarterly Transaction Affirmations
  - Managed Accounts & Certification Letter

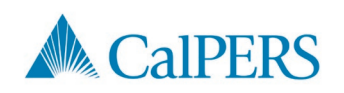

# Objective

To provide an overview of the CalPERS Personal Trading Regulations and applicable rules, highlight resources available to Covered Persons for more information, and how to navigate the MCO system.

- Raise awareness of the importance of the Regulations
- Provide information to Covered Persons regarding requirements of the Regulations

As a CalPERS employee, you should maintain the highest ethical standards and avoid any conflicts of interest, or appearances of such, while performing the duties of your position and when making and disclosing personal financial interests.

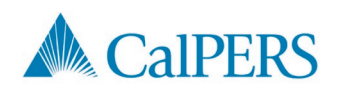

### Overview of CalPERS Personal Trading Regulations

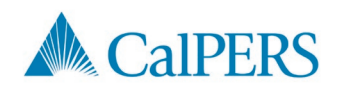

## **Insider Trading & Personal Trading**

Federal and state laws require firms like CalPERS to have processes in place to detect and prevent the misuse of material, non-public information (MNPI).

<u>CalPERS Insider Trading Policy</u> is intended to ensure that CalPERS, its Board members and employees comply with the anti-fraud provisions of the federal securities laws and with their fiduciary responsibilities.

CalPERS Insider Trading Policy:

- Applies to all employees at CalPERS
- Certain employees are subject to additional rules and requirements (CalPERS Personal Trading Regulations)

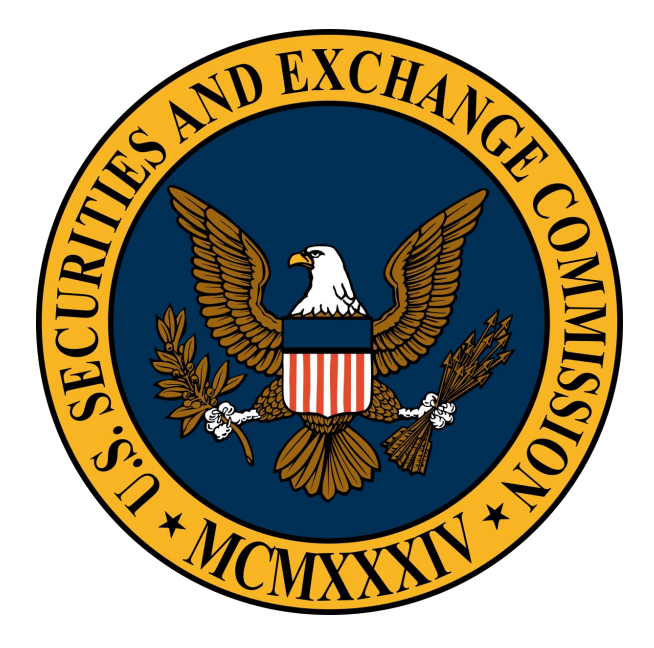

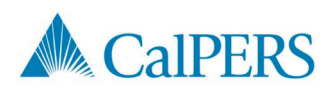

## **CalPERS Personal Trading Regulations (2 of 5)**

#### Standards & Codes

 <u>CalPERS Personal Trading Regulations</u> are found at Title 2, Section 558.1 and are enforced and administered by CalPERS Enterprise Compliance, Risk & Governance (ECRG)

#### Purpose & Intent

- Protects CaIPERS staff by reducing the potential appearance or existence of front-running, insider trading, and/or misuse of CaIPERS knowledge
- Monitors daily personal trading activity against firm trade activity to ensure compliance with the Regulations

#### Applicability

• Any employee/Board Member and their Spouse/Registered Domestic Partner who potentially has access to CaIPERS investment information

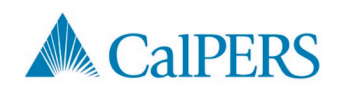

## **CalPERS Personal Trading Regulations (3 of 5)**

**Covered Persons** are required to obtain pre-clearance approval before the purchase, sale or transfer of **Covered Securities** of any size when executed in a **Covered Account**.

Pre-clearing transactions is an important step to ensuring Covered Persons do not violate the **Blackout Period**, **Holding Period**, and/or the **Restricted List**.

Explicit pre-clearance approval in the Personal Trading Platform (<u>MyComplianceOffice</u>) is required prior to transacting in your personal brokerage account.

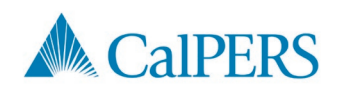

## **CalPERS Personal Trading Regulations (4 of 5)**

#### **Covered Persons**

- INVO, EXEO, BSU, OFAS, ECRG, FINO, LEGO, ITSB, ISOF
- Board Members and their appointed Designee(s)
- Spouses or registered domestic partners

#### **Covered Securities**

- Stocks, Bonds, ETFs, ETNs (including options)
- Futures, forward contracts (commodities/currencies)
- Private placement offerings (private and real estate)

#### **Covered Account**

• Any account that can transact in Covered Securities, even if they currently do not hold Covered Securities

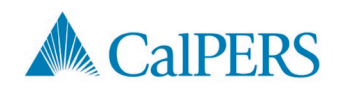

## **CalPERS Personal Trading Regulations (5 of 5)**

#### **Blackout Period**

• The day before, day of, and day after CalPERS firm trades

#### **Holding Period**

 30 calendar day period in which one must hold a security and/or stay out of a security

#### **Restricted List**

• List of companies CalPERS has MNPI about

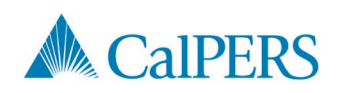

# **CalPERS Personal Trading Regulations (1 of 5)**

When a pre-clearance request is submitted, approval/denial is usually granted instantly from the system.

**Approved:** requested transaction will not violate the Regulations – you may conduct the transaction in your personal brokerage account.

**Denied: DO NOT** proceed with the requested transaction as it will violate the Regulations – resubmit your pre-clearance request at a later date.

**Pending Approval:** the requested transaction is under manual review – the Personal Trading Team will review and approve/deny as appropriate.

Receiving pre-clearance approval protects you and the fund from noncompliance with federal and state securities laws and reduces potential conflicts of interest and the appearance of such conflicts.

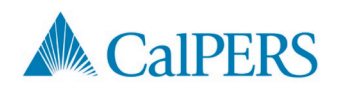

## **Pre-clearance Considerations**

The most common reasons for noncompliance are failure to pre-clear or incorrectly entering the details of the request.

Important Reminders

- Ensure the trade details (security ticker, brokerage account, buy/sell, etc.) are entered exactly as intended prior to executing the trades.
- Pre-clearance approval is valid only for the current market session or next market session if submitted after market hours.
  - Market hours are 6:30am-1pm PT.
- Covered Persons are responsible for ensuring approval has been granted (email confirmation); MCO is our book of record.

#### When in doubt, pre-clear the transaction.

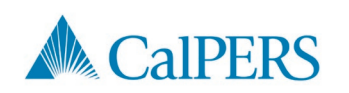

#### Personal Trading Resources Available to Covered Persons

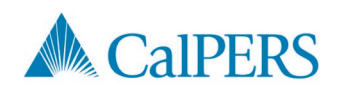

## Personal Trading Materials and Resources (1 of 4)

#### **CalPERS External Site**

- Transparency & Accountability: Personal Trading Regulations
  - Personal Trading Regulations
  - Personal Trading Overview Deck
  - Personal Trading FAQs
  - Link to MCO
  - Personal Trading Quick Reference Guide
  - Insider Trading Policy

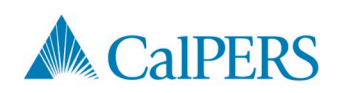

## Personal Trading Materials and Resources (2 of 4)

#### Personal Trading Regulations

The CalPERS Personal Trading Regulation, Section 558.1 of the Public Employees' Retirement Law, is available on the Intranet and external website.

#### Personal Trading Overview Deck

Detailed presentation that is intended to be a self-guiding document that covers all aspects of the Personal Trading rules and requirements and navigating the Personal Trading Platform, MCO.

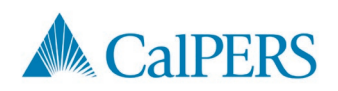

## Personal Trading Materials and Resources (3 of 4)

#### Personal Trading FAQs

A short document that covers FAQs regarding Covered Persons, Covered Accounts, Covered Securities, and navigation through the Personal Trading Platform.

Link to MCO

Link for Covered Persons to access the Personal Trading Platform.

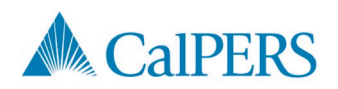

## Personal Trading Materials and Resources (4 of 4)

Personal Trading Quick Reference Guide

A short document that details how to navigate the Personal Trading Platform; logging in, general navigation, disclosing brokerage accounts, pre-clearing transactions, etc.

Insider Trading Policy

CalPERS policy regarding the anti-fraud provisions of the federal securities laws and Rules of the Securities and Exchange Commission (SEC).

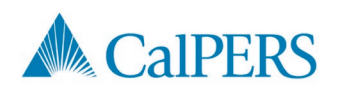

## Navigating MyComplianceOffice (MCO)

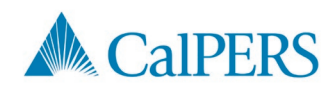

### How to Access MCO

#### How to Access MyComplianceOffice (MCO)

- Use the shortcut icon on your desktop (on-site or VPN), or;
- Use the links from the Intranet or external site, or;
- <u>https://www.mycomplianceoffice.com/customer/portal</u>
  - Username: CalPERS email address
  - Welcome email from MCO will contain temporary password
  - Use the "Forgot your password?" link to reset your password thereafter

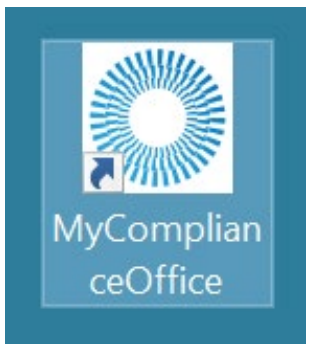

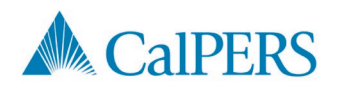

## **MCO Homepage**

#### Intuitive homepage with quick access to pre-clear trades:

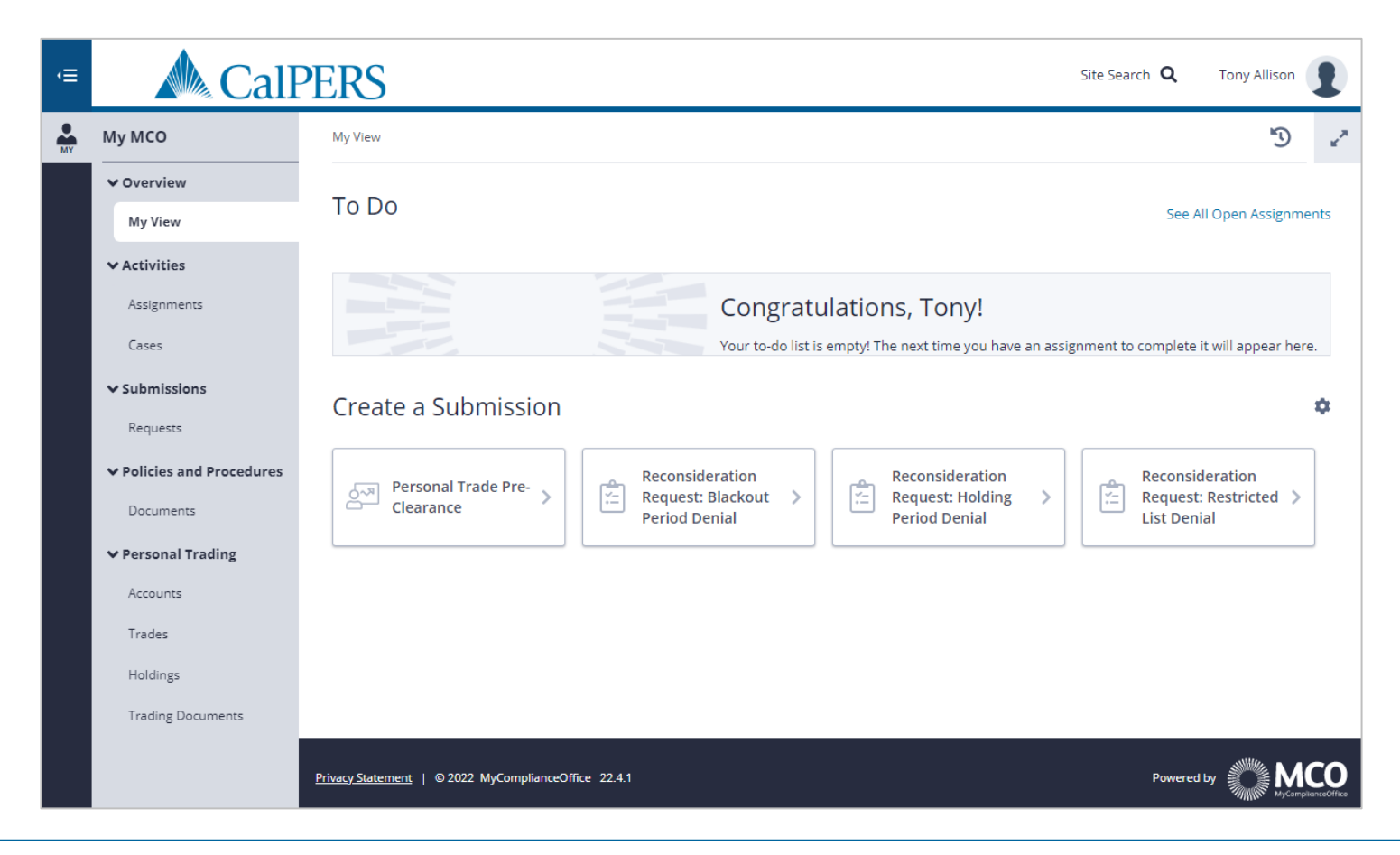

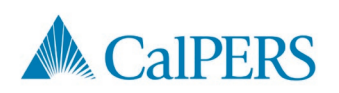

## **Initial & Annual Personal Trading Attestation**

CalPERS Personal Trading Regulations require Covered Persons attest to the below within 30 days of appointment and annually thereafter:

- 1. Personal Trading Regulation Attestation
- 2. Covered Account Validation
- 3. Account Statement and Confirmation Authorization

Additionally, Covered Person team members are <u>required</u> to complete **Mandatory Personal Trading Training** (GoLearn) within 14 days of appointment and annually thereafter (due 12/31).

This is a requirement for all Covered Persons, regardless of if you have Covered Accounts and/or trade in the markets.

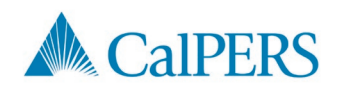

# Initial & Annual Attestation (1 of 3)

#### Personal Trading Regulations Attestation

Download the Section 558.1 Personal Trading Regulations (you must click and download the Regulations before you can respond).

Provide your certification that you have read the Regulations.

|                                                                                                    |                                                                                                    | 0 0                                                          |                                                           | 0 0               |                       |                |                    | -           |  |
|----------------------------------------------------------------------------------------------------|----------------------------------------------------------------------------------------------------|--------------------------------------------------------------|-----------------------------------------------------------|-------------------|-----------------------|----------------|--------------------|-------------|--|
| Associated I                                                                                                    | Documen                                                                                            | ts                                                           |                                                           |                   |                       |                |                    |             |  |
| Name 🚽                                                                                                    | Туре                                                                                               | Size                                                         | + Attached+                                               | Attached          |                       |                |                    |             |  |
| Personal Tr                                                                                                    | pdf                                                                                                | 192 kb                                                       | Mai Thao                                                  | Sep 20, 2022      | Ł                     |                |                    |             |  |
| You must open the                                                                                                    | ese documents t                                                                                    | o complete this                                              | assignment.                                               |                   |                       |                |                    |             |  |
|                                                                                                    |                                                                                                    |                                                              |                                                           |                   |                       |                |                    |             |  |
|                                                                                                    |                                                                                                    |                                                              |                                                           |                   |                       |                |                    |             |  |
| Assignment                                                                                                    | unstinus                                                                                           |                                                              |                                                           |                   |                       |                |                    |             |  |
| Assignment Q                                                                                                    | uestions                                                                                           |                                                              |                                                           |                   |                       |                |                    |             |  |
|                                                                                                    |                                                                                                    |                                                              |                                                           |                   |                       |                |                    |             |  |
| In the Associated<br>Upon completion                                                                                           | l Document se<br>n, please prov                                                                    | ection above,<br>ide your certif                             | please download and<br>fication.                          | read the Cal. Cod | e of Regs. Se         | tion 558.1 Pe  | ersonal Trading Re | gulations.  |  |
| In the Associated<br>Upon completion                                                                                           | l Document se<br>n, please prov                                                                    | ection above,<br>ide your certif                             | please download and<br>fication.                          | read the Cal. Cod | e of Regs. Se         | tion 558.1 Pe  | ersonal Trading Re | gulations.  |  |
| In the Associated<br>Upon completion                                                                                           | l Document se<br>n, please prov                                                                    | ection above,<br>ide your certif                             | please download and<br>iication.                          | read the Cal. Cod | e of Regs. Se         | tion 558.1 Pe  | ersonal Trading Re | gulations.  |  |
| In the Associated<br>Upon completion                                                                                           | l Document se<br>n, please prov                                                                    | ection above,<br>ide your certif                             | please download and<br>ication.                           | read the Cal. Cod | e of Regs. Se         | tion 558.1 Pe  | ersonal Trading Re | gulations.  |  |
| In the Associated<br>Upon completion<br>Attestation                                                                            | Document se<br>n, please prov<br>Statemen                                                          | ection above,<br>ide your certif                             | please download and<br>ication.                           | read the Cal. Cod | e of Regs. Se         | tion 558.1 Pe  | ersonal Trading Re | gulations.  |  |
| In the Associated<br>Upon completion<br>Attestation<br>Attestation State                                                       | Document se<br>, please prov<br>Statement<br>that I have so                                        | ection above,<br>ide your certif                             | please download and<br>ication.                           | read the Cal. Cod | e of Regs. Se         | tion 558.1 Pe  | ersonal Trading Re | gulations.  |  |
| In the Associated<br>Upon completion<br>Attestation<br>Attestation State                                                       | Document sc<br>please prov<br>Statemen<br>ement<br>that I have re<br>ig Regulations                | ection above,<br>ide your certif<br>nt<br>ad and under       | please download and<br>ication.<br>stand the Cal. Code of | read the Cal. Cod | e of Regs. See<br>8.1 | ition 558.1 Pe | ersonal Trading Re | igulations. |  |
| In the Associated<br>Upon completion<br>Attestation<br>Attestation State<br>I hereby certify<br>Personal Tradin                | Document sc<br>n, please prov<br>Statemen<br>ement<br>that I have re<br>ng Regulations             | ection above,<br>ide your certif<br>nt<br>ad and under<br>5. | please download and<br>ication.<br>stand the Cal. Code of | read the Cal. Cod | e of Regs. See<br>8.1 | tion 558.1 Pe  | ersonal Trading Re | gulations.  |  |
| In the Associated<br>Upon completion<br>Attestation<br>Attestation State<br>I hereby certify<br>Personal Tradin                | Document se<br>please prov<br>Statement<br>that I have re<br>g Regulations                         | ection above,<br>ide your certif<br>nt<br>ad and under<br>5. | please download and<br>ication.<br>stand the Cal. Code of | read the Cal. Cod | e of Regs. See<br>8.1 | tion 558.1 Pe  | ersonal Trading Re | igulations. |  |
| Attestation<br>Attestation State<br>I hereby certify<br>Personal Tradin                                                        | I Document se<br>n, please prov<br>Statement<br>that I have re<br>ng Regulations<br>ccept signatur | ection above,<br>ide your certif<br>nt<br>ad and under<br>5. | please download and<br>ication.<br>stand the Cal. Code of | read the Cal. Cod | e of Regs. See<br>8.1 | tion 558.1 Pe  | ersonal Trading Re | gulations.  |  |
| In the Associated<br>Upon completion<br>Attestation<br>Attestation State<br>I hereby certify<br>Personal Tradin<br>Check to ac | I Document se<br>n, please prov<br>Statement<br>that I have re<br>ng Regulations<br>ccept signatur | ection above,<br>ide your certif<br>nt<br>ad and under<br>5. | please download and<br>ication.<br>stand the Cal. Code of | read the Cal. Cod | e of Regs. See<br>8.1 | tion 558.1 Pe  | ersonal Trading Re | gulations.  |  |
| In the Associated<br>Upon completion<br>Attestation<br>Attestation State<br>I hereby certify<br>Personal Tradin<br>Check to ac | Document se<br>please prov<br>Statement<br>that I have re<br>g Regulations<br>ccept signatur       | ection above,<br>ide your certif<br>nt<br>ad and under<br>s. | please download and<br>fication.                          | Regs. Section 55  | e of Regs. See        | tion 558.1 Pe  | ersonal Trading Re | egulations. |  |

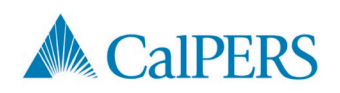

# Initial & Annual Attestation (2 of 3)

#### **Covered Account Validation**

Select "No" if you do not have any Covered Accounts to Disclose.

Select "Yes" to disclose your Covered Accounts (see slide 35).

If you already have existing accounts, it will ask you to review and attest that the disclosed is still true and correct (annual attestation).

| <u>View</u> > CalPERS Initial Personal Trading Regulation Affirmation - Covered Account Validation                                                                                                    | 5      | 2 |
|----------------------------------------------------------------------------------------------------|--------|---|
| Assignment Questions                                                                                                    |        |   |
| Do you or your spouse or registered domestic partner have a brokerage account in your name(s) or have authorization to execute or direct transactions in a brokerage account to purchase, sell, or hold a Covered Security (e.g., stocks, bonds, futures, options)?                                                                                                    | r      |   |
| Select                                                                                                    | ~      |   |
| *If you have a Managed Account, please download the Managed Account Certification Letter and attach the completed form to the<br>disclosure of your Managed Account. Effective October 1, 2019, Managed Account Holders must certify annually that the disclosed<br>account information is current and provide an updated copy of the Managed Account Certification Letter from the third-party mone<br>manager. | ⊵у     |   |
| Please email Enterprise Compliance with questions.                                                                                                    |        |   |
| Managed Account Certification Form.docx                                                                                                    |        |   |
| Attestation Statement                                                                                                    |        |   |
| Attestation Statement                                                                                                    |        |   |
| I attest, that the information provided is true and correct to the best of my knowledge.                                                                                                    |        |   |
| Check to accept signature                                                                                                    |        |   |
|                                                                                                    |        |   |
| Return to Overview More Actions 💙 Save as Draft Co                                                                                                    | mplete |   |

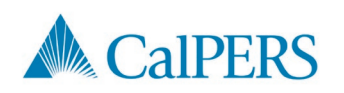

## Initial & Annual Attestation (3 of 3)

#### Account Statement and Confirmation Authorization

A "Yes" response affirms that you authorize your broker to send duplicate account statements and trade confirmations to CaIPERS for your Covered Accounts.

**Note:** If you do not have any Covered Accounts, a "Yes" response affirms you will allow authorization of any future disclosed Covered Accounts.

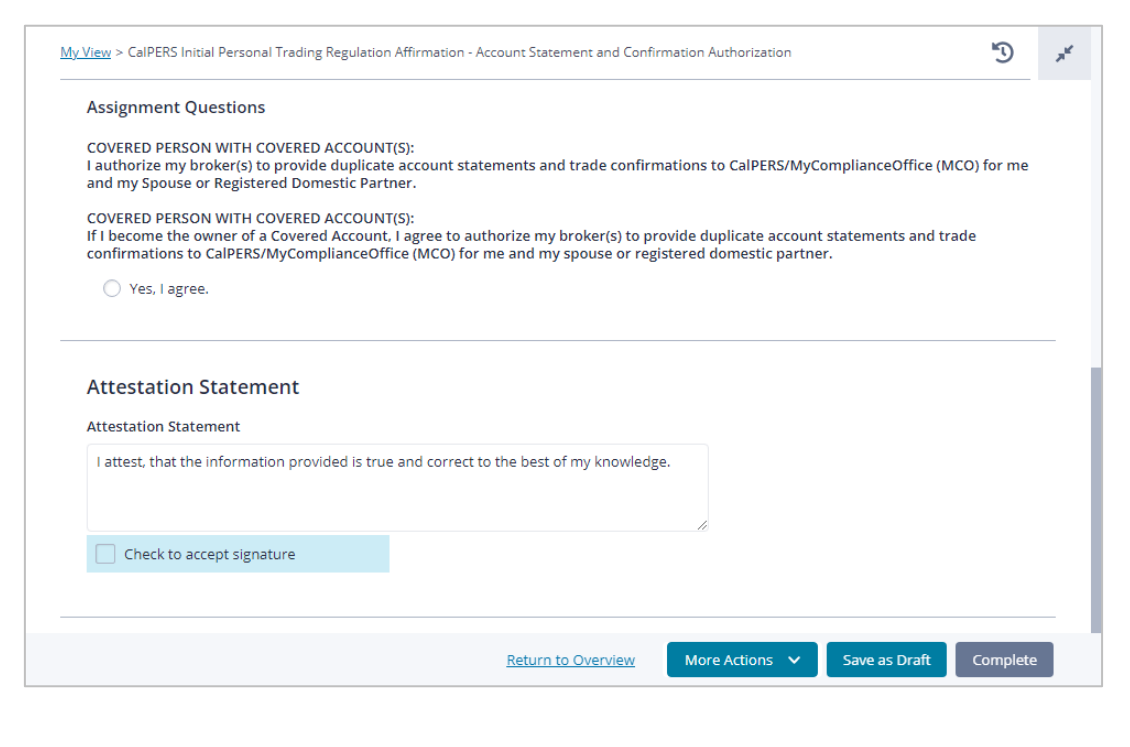

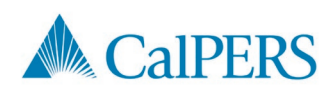

### **Requesting for Pre-clearance**

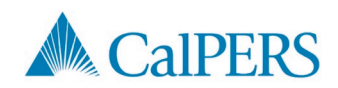

# How to Request for Pre-Clearance (1 of 2)

Request for pre-clearance by clicking "Personal Trade Pre-clearance" from the home page. Enter standard trade details and hit Submit.

- Ticker Symbol
- Brokerage Account
- Action
- Order Type
- Quantity
- Attestation

| a made merclearance                                                                                                    |                                               |                                                |                    |                   |   |
|----------------------------------------------------------------------------------------------------|-----------------------------------------------|------------------------------------------------|--------------------|-------------------|---|
| ields are required unless marked (Optional).                                                                                                    |                                               |                                                |                    |                   |   |
| Trade Type                                                                                                    |                                               |                                                |                    |                   |   |
| Select Type                                                                                                    |                                               |                                                |                    |                   |   |
| Equities/ETFs/Funds                                                                                                    | Fixed Income                                  | Options                                        | Private Investment | Other Submissions | ~ |
| ecurity Details                                                                                                    | complete the required helds below. You will t | be notified once the request has been processe | 2.                 |                   |   |
| Security Details                                                                                                    | complete the required helds below. You will t | ce notified once the request has been processe | A                  |                   |   |
| Security Details Company NameAdentifier/Ticker Search by Security Identifier / Ticker                                                                                                    | complete the required helds below. You will b | e notined once the request has been processe   | ×<br>              |                   |   |
| Security Details Company Name/Identifier/Ticker Search by Security / Identifier / Ticker                                                                                                    | complete the required heids below. You will b | e notiled once the request has been processe   | ×<br>              |                   |   |
| Security Details Company Name/Identifier/Ticker Search by Security Identifier/Ticker Account Details                                                                                                 | complete the required heids below. You will b | e notiled once the request has been processe   | ×<br>              |                   |   |
| To request frace the Classified Approval, passes Security Details Company NameAdentifier/Ticker     Search by Security / Identifier / Ticker  Account Details Account Name                           | complete the required heids below. You will b | e notified once the request has been processe  | ×<br>              |                   |   |
| Security Details     Company Name/Identifier/Ticker     Search by Security Identifier / Ticker     Account Details     Account Name     Search by Account Name                                       | complete the required helds below. You will b | v                                              | ×<br>~             |                   |   |
| To request I note the Classified Approval, passes  Security Details  Company Name/Identifier/Ticker  Search by Security / Identifier / Ticker  Account Details  Account Name  Search by Account Name | complete the required helds below. You will b | v                                              | × ~                |                   |   |

The forms change based on security type (equities, fixed income, etc.)

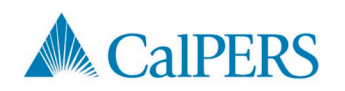

## How to Request for Pre-Clearance (2 of 2)

After clicking Submit, a confirmation will populate, click "Confirm" to submit the preclearance: \_\_\_\_\_

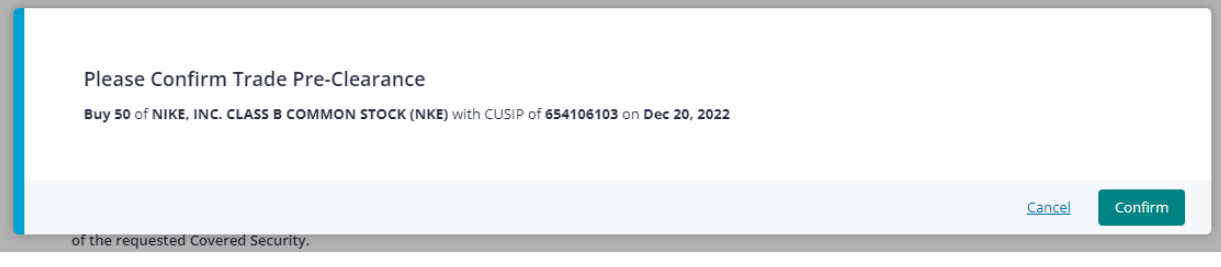

Next page will display status & confirmation details:

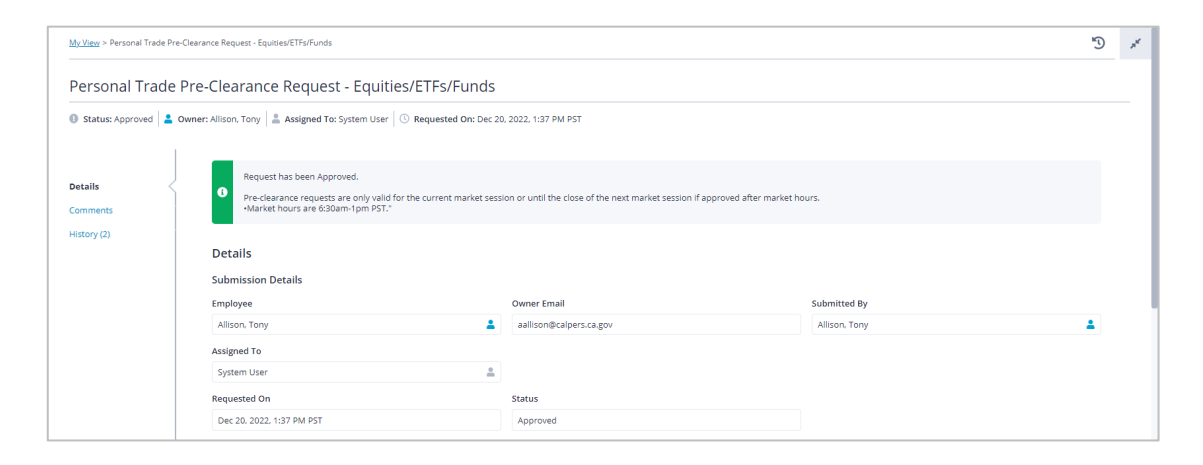

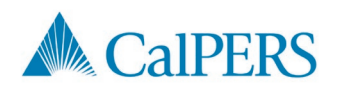

## **Pre-Clearance Confirmations (1 of 2)**

Once the pre-clearance request has been submitted, you will see an alert indicating Approved, Denied or Pending status. **Statuses are color coded:** 

#### Status: APPROVED

Request has been Approved.

a

G.

a

Pre-clearance requests are only valid for the current market session or until the close of the next market session if approved after market hours. •Market hours are 6:30am-1pm PST."

#### Status: **PENDING APPROVAL**

Your request is pending approval. You will be notified once the request has been approved or denied.

#### Status: **DENIED**

Request has been Denied.

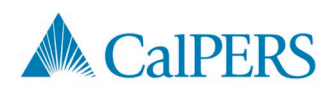

# **Pre-Clearance Confirmations (2 of 2)**

Users will also receive an email confirmation with a link to the request and the request's expiration date.

Pre-clearance requests are only valid for the current market session or until the close of the next market session if approved after market hours.

• Market hours are 6:30am-1pm PT.

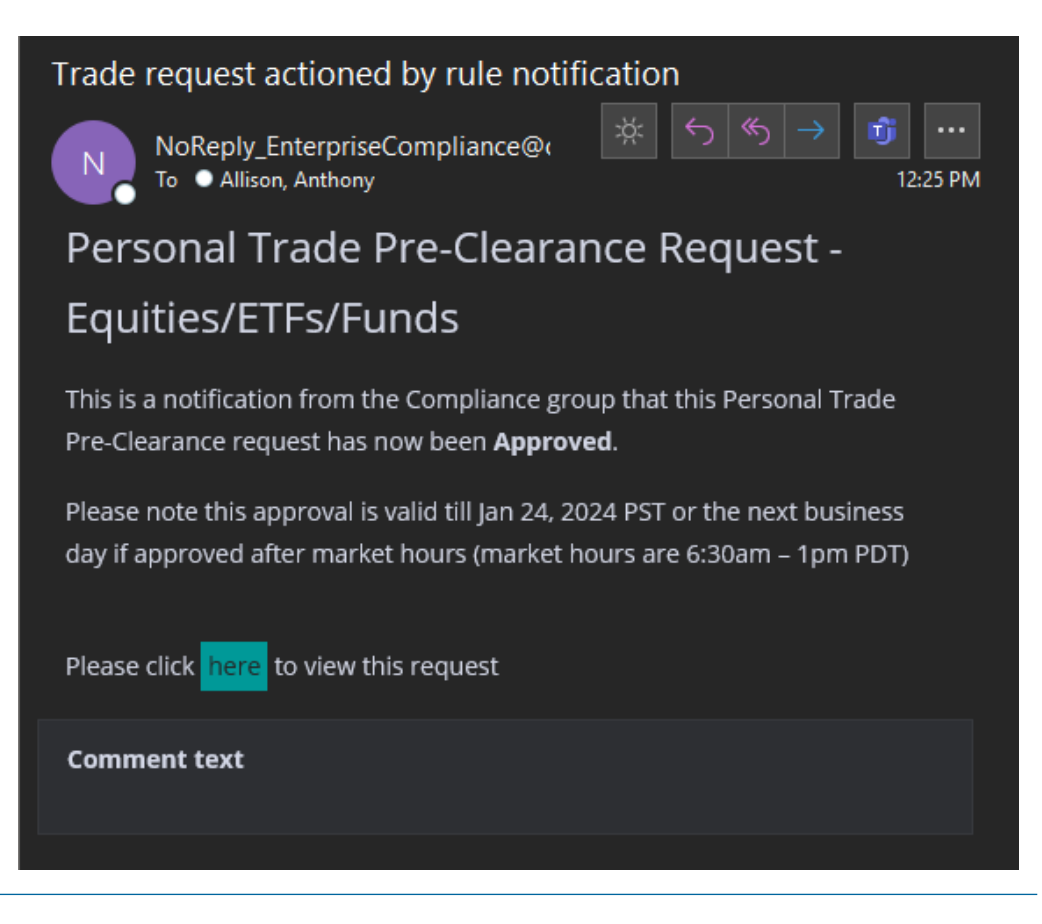

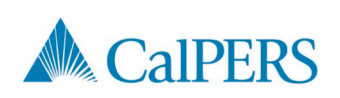

### **Fixed Income Pre-clearance Requests**

Select "Personal Trade Pre-clearance" from the home page, toggle to "Fixed Income," enter standard trade details and hit Submit.

- Identifier/CUSIP
- Brokerage Account
- Action
- Total Par Value
- Attestation

| dd Trade Pre-Clearance                                                                                                    |              |         |                    |                   |   |
|----------------------------------------------------------------------------------------------------|--------------|---------|--------------------|-------------------|---|
| ields are required unless marked (Optional).                                                                                                    |              |         |                    |                   |   |
|                                                                                                    |              |         |                    |                   |   |
| Trade Type                                                                                                    |              |         |                    |                   |   |
| Select Type                                                                                                    |              |         |                    |                   |   |
| Equities/ETFs/Funds                                                                                                    | Fixed Income | Options | Private Investment | Other Submissions | ~ |
| _                                                                                                    |              |         |                    |                   |   |
|                                                                                                    |              |         |                    |                   |   |
|                                                                                                    |              |         |                    |                   |   |
|                                                                                                    |              |         |                    |                   |   |
| Security Details                                                                                                    |              |         |                    |                   |   |
| Security Details                                                                                                    |              |         |                    |                   |   |
| Security Details Company Name/Identifier/Ticker Forests In Company Control of Control                                                                      |              |         | *]                 |                   |   |
| Security Details<br>Company Name/Identifier/Ticker<br>Search by Security / Identifier / Ticker                                                             |              |         | ~ _                |                   |   |
| Security Details<br>Company Name/Identifier/Ticker<br>Search by Security / Identifier / Ticker                                                             |              |         | ٣)                 |                   |   |
| Security Details<br>Company Name/Identifier/Ticker<br>Search by Security / Identifier / Ticker                                                             |              |         | ×                  |                   |   |
| Security Details<br>Company Name/Identifier/Ticker<br>search by Security / Identifier / Ticker                                                             |              |         | × .                |                   |   |
| Security Details Company Name/Identifier/Ticker Search by Security / Identifier / Ticker Account Details Account Name                                      |              |         | v                  |                   |   |
| Security Details Company Name/Identifier/Ticker Search by Security / Identifier / Ticker Account Details Account Name Search by Account Name               |              |         | ~                  |                   |   |
| Security Details Company Name/Identifier/Ticker Search by Security / Identifier / Ticker Account Details Account Name Search by Account Name               |              | × ]     | ~                  |                   |   |
| Security Details Company Name/Identifier/Ticker Search by Security / Identifier / Ticker Account Details Account Name Search by Account Name               |              | ~       | ٣                  |                   |   |
| Security Details Company Name/Identifier/Ticker Search by Security/ Identifier / Ticker Account Details Account Name Search by Account Name                |              | v ]     | * ]                |                   |   |
| Security Details Company Name/Identifier/Ticker Search by Security / Identifier / Ticker Account Details Account Name Search by Account Name Trade Details |              | Y       | ×                  |                   |   |

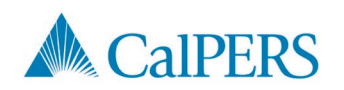

## **Options Pre-clearance Requests**

Select "Personal Trade Pre-clearance" from the home page, toggle to "Options," enter standard trade details and hit Submit.

- Ticker Symbol
- Option Details
- Brokerage Account
- Action
- Order Type
- Number of Contracts
- Attestation

| Search for your Option                      |                           |             |      |              |
|---------------------------------------------|---------------------------|-------------|------|--------------|
|                                             |                           |             |      |              |
| After selecting an Underlying Security, ple |                           |             |      |              |
| Expiry Month                                | Expiry Year               | Option Type |      | Strike Price |
| Select option expiry month                  | Select option expiry year | Put         | Call | e.g. 1000.00 |

| ially Add an                                                    | Ontion Sym                                                                                                    | bol                                                                                                    |                                                                                                    |                                                                                                    |                                                                                                    |                                                                                                    |
|-----------------------------------------------------------------|----------------------------------------------------------------------------------------------------|----------------------------------------------------------------------------------------------------|----------------------------------------------------------------------------------------------------|----------------------------------------------------------------------------------------------------|----------------------------------------------------------------------------------------------------|----------------------------------------------------------------------------------------------------|
|                                                                 | option Sym                                                                                                    | 1001                                                                                                    |                                                                                                    |                                                                                                    |                                                                                                    |                                                                                                    |
| No Options found<br>No options were fou<br>Cancel this window f | nd matching your sea<br>to amend your search                                                                                     | arch criteria.<br>or use the for                                                                                                    | n below to manually d                                                                                                    | reate an option                                                                                                    | symbol.                                                                                                    |                                                                                                    |
| Symbol                                                          |                                                                                                    |                                                                                                    |                                                                                                    |                                                                                                    |                                                                                                    |                                                                                                    |
| Date                                                            | Option Type                                                                                                    |                                                                                                    | Strike Price                                                                                                    |                                                                                                    |                                                                                                    |                                                                                                    |
| 2023                                                            | 3 Put                                                                                                    | Call                                                                                                    | 250                                                                                                    |                                                                                                    |                                                                                                    |                                                                                                    |
| Symbol 🚯                                                        |                                                                                                    |                                                                                                    |                                                                                                    |                                                                                                    |                                                                                                    |                                                                                                    |
| 230728P00250000                                                 |                                                                                                    |                                                                                                    |                                                                                                    |                                                                                                    |                                                                                                    |                                                                                                    |
|                                                                 |                                                                                                    |                                                                                                    |                                                                                                    |                                                                                                    |                                                                                                    |                                                                                                    |
|                                                                 |                                                                                                    |                                                                                                    |                                                                                                    |                                                                                                    |                                                                                                    |                                                                                                    |
|                                                                 |                                                                                                    |                                                                                                    |                                                                                                    |                                                                                                    | Cancel                                                                                                    | Use this optio                                                                                                    |
|                                                                 | Jally Add an<br>No Options found<br>No options were fou<br>Cancel this window to<br>ymbol<br>2023 (<br>Symbol<br>230728P00250000 | Jally Add an Option Sym<br>No Options found<br>No options were found matching your search<br>Cancel this window to amend your search<br>ymbol<br>2023 Option Type<br>2023 Put<br>Symbol C | Jally Add an Option Symbol No Options found No options found matching your search or use the form who option was a found matching your search or use the form who option Type 2023  Put Call Symbol 230728P00250000 | Ially Add an Option Symbol No Options found No options were found matching your search criteria. Cancel this window to amend your search or use the form below to manually o ymbol Date Option Type Strike Price 2023 Fut Call 250 Symbol 230728P00250000 | Ially Add an Option Symbol No Options found No options were found matching your search criteria. Cancel this window to amend your search or use the form below to manually create an option ymbol Date Option Type Strike Price 2023 Put Call 250 | Ially Add an Option Symbol No Options found No options were found matching your search or use the form below to manually create an option symbol  ymbol  Date Option Type Call Dot Symbol Dot Dot Dot Dot Dot Dot Dot Dot Dot Dot |

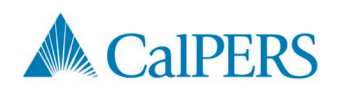

### **Private Investments Pre-clearance Requests**

My View > Add Trade Pre-Clearance

Trade Type

Add Trade Pre-Clearance

Select "Personal Trade Pre-clearance" from the home page, toggle to "Private Investments," enter required fields and hit Submit.

- Investment Details
- Business Entity\*
- Account Details
- Trade Details
- Conflict Questions
- Attestation

- Trapeets Trade Pre Clearance Approval, please complete the required fields below. You will be notified one the request has been processed.

  Investment Details

  Toose Private southing in this Private Investment?

  Toose Private South?

  Start typing
- Upload Supplemental Information (offer letter, PPM, etc.)

\*MCO has a private business security master list to select from

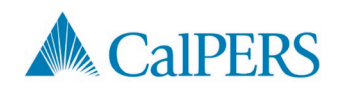

3 💉

### **Brokerage Account Maintenance**

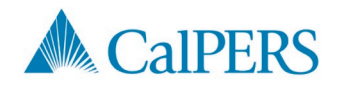

## View Existing and Add New Accounts

Covered Persons can view their existing brokerage accounts and add New Accounts by clicking the "Accounts" link under the Personal Trading tab.

| Accounts     |     |                   |                      |                  |          |                |                    |                   | 5            | s <sup>st</sup> |
|--------------|-----|-------------------|----------------------|------------------|----------|----------------|--------------------|-------------------|--------------|-----------------|
| Accounts     |     |                   |                      |                  |          |                |                    |                   |              |                 |
| Add New Acco | unt |                   |                      |                  |          |                |                    |                   | Reports ♥ Ξ‡ | *               |
| Account ID   |     | Account Name 🚽    | Financial Instit 👻   | Status at Financ | Status 👻 | Pending Review | Account Data S 👻   | Online Access D   | Attested     |                 |
|              | Q,  | ٩                 | All 🗸                | All 🗸            | Active 🙁 | All 🗸          | All 🗸              | Q                 | All 🗸        | 8               |
|              |     | Fidelity Roth IRA | Fidelity Investments | Open             | Active   | No             | Direct Feed From F | No Authentication | Yes          |                 |
|              |     | Fidelity Cash     | Fidelity Investments | Open             | Active   | No             | Direct Feed From F | No Authentication | Yes          |                 |
|              |     |                   |                      |                  |          |                |                    |                   | Total resul  | ts: 2           |

To add a new account, click the "Add New Account" button in the upper left-hand corner.

The next screen will take you to the account disclosure form where you can enter the required information and hit Submit.

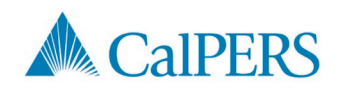

# Adding New Accounts (1 of 2)

The account disclosure form requires you to enter the following information:

- Financial Institution/Broker
  - Current CalPERS Designated Brokerage List (recent additions include Robinhood, LPL Financial, and Raymond James)
- Account ID (Account Number)
- Account Full Name
- Account Short Name (will auto populate)
- **Do you have Trading Discretion over this Account?** (Selecting "No" indicates the account is a Managed Account. A managed account letter will be required if "No" is selected.)
- Can this Account hold Covered Securities? (Selecting "No" indicates the account can <u>only</u> transact in non-Covered Securities, such as open-ended mutual funds.)
- Click Submit

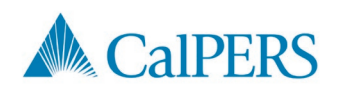

## Adding New Accounts (2 of 2)

|                                                                                                    |                 | Accounts > Add Account                                    | * (   |
|----------------------------------------------------------------------------------------------------|-----------------|-----------------------------------------------------------|-------|
| Accounts > Add Account                                                                                                    | n <sup>st</sup> | Account Full Name Account Short Name                      |       |
|                                                                                                    |                 |                                                           |       |
| Add Account                                                                                                    |                 | Account Description (Optional)                            |       |
| All fields are required unless marked (Optional).                                                                                                    |                 |                                                           |       |
| _                                                                                                    |                 |                                                           |       |
| All CaIPERS covered persons are required to disclose covered/monitored accounts as defined in 558.1. Personal Trading Regulations. Please fill<br>in all the required fields with your account information. If your Financial Institution does not appear in the dropdown list, please select "Other"<br>and type in the name of the Financial Institution in the Account Description field. |                 |                                                           |       |
|                                                                                                    |                 |                                                           |       |
| On Behalf Of                                                                                                    |                 |                                                           |       |
| Employee                                                                                                    |                 | Additional Details                                        |       |
| Anthony Allison                                                                                                    |                 | Account Status (Optional)                                 |       |
| Account belongs to                                                                                                    |                 | Open Closed                                               |       |
| Self V                                                                                                    |                 | Date Account Opened (Optional)                            |       |
|                                                                                                    |                 | Select Date                                               |       |
|                                                                                                    | -               | Do you have Trading Discretion over this Account?         |       |
| Assount Dataile                                                                                                    |                 | Yes No                                                    |       |
| Account Details                                                                                                    |                 | Choose one of the above                                   |       |
|                                                                                                    |                 | Can this Account hold covered Securities? 🚺               |       |
|                                                                                                    |                 | Yes No                                                    |       |
| Account ib                                                                                                    |                 | Choose one of the above                                   |       |
|                                                                                                    |                 | Any other Information relevant to this Account (Optional) |       |
| Account run wante Account Short Name                                                                                                    |                 |                                                           |       |
|                                                                                                    |                 |                                                           |       |
| Account Description (Optional)                                                                                                    |                 |                                                           |       |
|                                                                                                    |                 |                                                           |       |
|                                                                                                    |                 | Cancel State                                              | abmit |

Once submitted, the account disclosure goes to the ECRG team to review; we then work to establish the electronic feed with the broker-dealer.

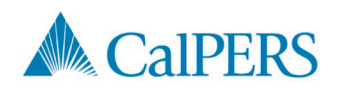

## **Contact and Resources**

For additional questions, please contact the ECRG team:

• personaltrading@CalPERS.ca.gov

Additional resources can be found here:

• Personal Trading Regulations Resources (External)

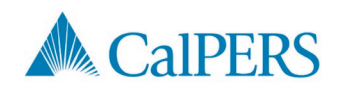

# Appendix

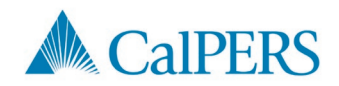

### **Managed Accounts**

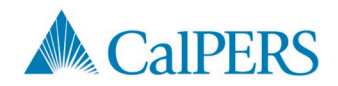

# Managed Account Definition

CalPERS Personal Trading Regulations define a managed account as an account with the capability of trading Covered Securities that meets <u>all</u> the following criteria:

- It is managed by a third party who is not a Covered Person
- No Covered Person has the power to affect or ability to control or influence investment decisions in the account
- No Covered Person communicates (directly or indirectly) with the person(s) with investment discretion regarding specific trade activity in the account

A managed account letter from the money manager stating the agreed arrangement complies with the above criteria is also a requirement.

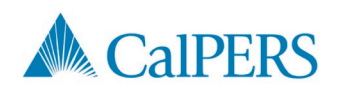

## **Adding New Accounts**

The account disclosure form requires you to enter the following information:

- Financial Institution/Broker
- Account ID (Account Number)
- Account Full Name
- Account Short Name (will auto populate)
- **Do you have Trading Discretion over this Account?** (Selecting "No" indicates the account is a Managed Account. A managed account letter will be required if "No" is selected.)
- Can this Account hold Covered Securities? (Selecting "No" indicates the account can <u>only</u> transact in non-Covered Securities, such as open-ended mutual funds.)
- Click Submit

If a managed account letter is not provided, we will contact you via email to obtain.

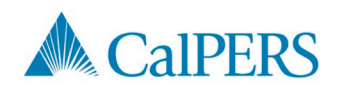

## **Managed Account Certification**

Covered Persons with Managed Accounts must certify annually by first business day of April.

• Review accounts, attach an updated managed account letter and certify.

| Assignment Questions                                                                                                    |                                           |                                                         |              |                         |              |                   |  |  |
|----------------------------------------------------------------------------------------------------|-------------------------------------------|---------------------------------------------------------|--------------|-------------------------|--------------|-------------------|--|--|
| Do you or your Spouse/Registered Domestic Partner have a brokerage account(s) that is managed by a third-party money manager who has full discretion to act as an investment advisor and manage any investment trading activities in your account(s)?                                                                                                  |                                           |                                                         |              |                         |              |                   |  |  |
| A Managed Account must meet <u>ALL</u> of the following criteria:                                                                                                    |                                           |                                                         |              |                         |              |                   |  |  |
| It is managed by a third-party who is not a Covere                                                                                                    | ed Person,                                |                                                         |              |                         |              |                   |  |  |
| No Covered Person has the power to affect or abil                                                                                                    | lity to control or influence investment   | decisions in the account, and                           |              |                         |              |                   |  |  |
| No Covered Person communicates(directly or indi                                                                                                    | irectly) with the person(s) with the inve | estment discretion regarding specific trade activity in | the account. |                         |              |                   |  |  |
| Yes No<br>Choose one of the above                                                                                                    | Yes No<br>Choose one of the above         |                                                         |              |                         |              |                   |  |  |
| Accounts Attestation (All Active Data)                                                                                                    |                                           |                                                         |              |                         |              |                   |  |  |
| Add New Account                                                                                                    |                                           |                                                         |              |                         |              | \$                |  |  |
| Account ID 🚽 Account Name 🤟                                                                                                    | Financial Institution 👻                   | Status at Financial Institution 👻                       | Status 👻     | Pending Review          | Attested     | -                 |  |  |
| 1234567a TestAccount                                                                                                    | Robinhood                                 | Open                                                    | Active       | Yes                     | Yes          |                   |  |  |
| Lattest that the Accounts data above is correct                                                                                                    |                                           |                                                         |              |                         |              | Total results: 1  |  |  |
| Fattest that the Accounts data above is correct.                                                                                                    |                                           |                                                         |              |                         |              |                   |  |  |
| Please click the link below to download the Managed Account Certification Form. If you answer yes to the Assignment Questions, you must attach an updated copy of your Managed Account Certification Form, once it is signed by your third-party money manager. You will not be allowed to submit the Affirmation until you complete this requirement. |                                           |                                                         |              |                         |              |                   |  |  |
|                                                                                                    |                                           |                                                         | Ret          | urn to Overview More Ad | tions 🗸 Save | as Draft Complete |  |  |

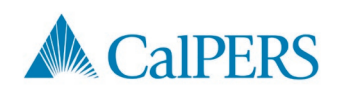

### **Non-Designated Brokerage Accounts**

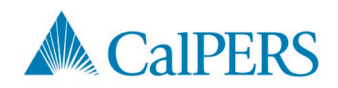

### **Non-Designated Brokerage Account Definition**

CalPERS Personal Trading Regulations require all Covered Persons to maintain their accounts with a Designated Brokerage (i.e., established on the electronic feed in the personal trading platform).

If a Covered Account cannot be established on an electronic feed, it is considered a "Non-Designated Brokerage Account".

Covered Persons must disclose why they cannot move the account and receive approval of such account from the ECRG.

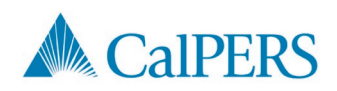

## **Adding Non-Designated Brokerage Accounts**

The account disclosure form requires you to enter the following information:

- Financial Institution/Broker
  - Select "Other" form the drop-down list
- Account ID (Account Number),
- Account Full Name & Account Short Name (will auto populate)
- Account Description (enter the name of the non-designated broker, if "Other" was selected as the Financial Institution/Broker)
- **Do you have Trading Discretion over this Account?** (Selecting "No" indicates the account is a Managed Account. A managed account letter will be required if "No" is selected.)
- Can this Account hold Covered Securities? (Selecting "No" indicates the account can only transact in non-Covered Securities, such as open-ended mutual funds.)
- Any other Information relevant to this Account (Provide the reason as to why you cannot move the account to a designated broker.)
- Click Submit

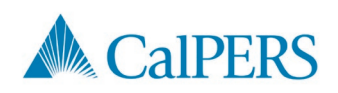

#### Non-Designated Brokerage Account Requirements

Covered Persons who hold Non-Designated Brokerage Account(s) are required to:

- **Pre-clearance Approval:** Prior to the buying, selling or transferring of Covered Securities.
- Holding Period: The 30-calendar day between the acquisition and sale, and the 30-calendar day period between sale and re-acquisition, of a Covered Security, on a last-in first-out basis.
- Blackout Period: Covered Persons are prohibited from buying, selling or transferring Covered Securities during the Blackout Period for transactions you direct (i.e., purchase additional shares or sale of shares). The Blackout Period means the three-day period of time that commences one market day before and ends one market day after a transaction in Covered Securities by CaIPERS.
- Completion of Quarterly Transaction Affirmations: see next slide.

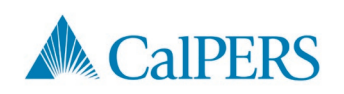

### Maintaining a Non-Designated Brokerage Account

- Completion of Quarterly Transaction Affirmations:
  - Manually enter all buys, sells, and transfers that occurred in your Non-Designated Brokerage Account for the past quarter in the MCO system.
  - Upload the "paper" statements for the related accounts that detail the holdings and transactions of the account in the MCO system. ECRG will review the statements to ensure all transactions complied the with the Regulations.

| Assignment Questions                                                                                                    |                  |  |  |  |  |  |  |  |
|----------------------------------------------------------------------------------------------------|------------------|--|--|--|--|--|--|--|
| For Covered Accounts from brokers or broker-dealers that do not provide account activity information electronically to the On-Line Platform, Covered Person Employees and Board Members must report all purchases, sales and transfers of Covered Securities on a quarterly basis, within 30 calendar days after the first day of each new calendar quarter. |                  |  |  |  |  |  |  |  |
| Trades Attestation (From Apr 01,2023 To Jun 30,2023) 🕕                                                                                                    |                  |  |  |  |  |  |  |  |
| Add New Trade                                                                                                    | \$               |  |  |  |  |  |  |  |
| Trade Date Sec. Type Action Security Name Symbol Qty Price Introducing Brokerage Account No. Trade                                                                                                    | Source 👻         |  |  |  |  |  |  |  |
| No data available                                                                                                    |                  |  |  |  |  |  |  |  |
| I certify these investment transactions are accurate and complete to the best of my knowledge, and I hereby certify that I have uplaaded all brokerage statements and have individually entered each purchase, sale and transfer of Covered Securities for me and my Spouse or Registered Domestic Partner for the previous quarter.                         | Total results: 0 |  |  |  |  |  |  |  |
| Attachments Attach Documents to this Assignment                                                                                                    |                  |  |  |  |  |  |  |  |
| Name Size Comments Attached By Attached On                                                                                                    |                  |  |  |  |  |  |  |  |
| Browse files to upload No Deta                                                                                                    |                  |  |  |  |  |  |  |  |

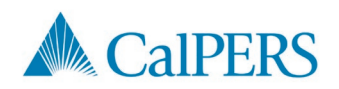